#### **ISTRUZIONI PAGO IN RETE**

#### Entrare nella piattaforma Pago in Rete mediante il seguente link:

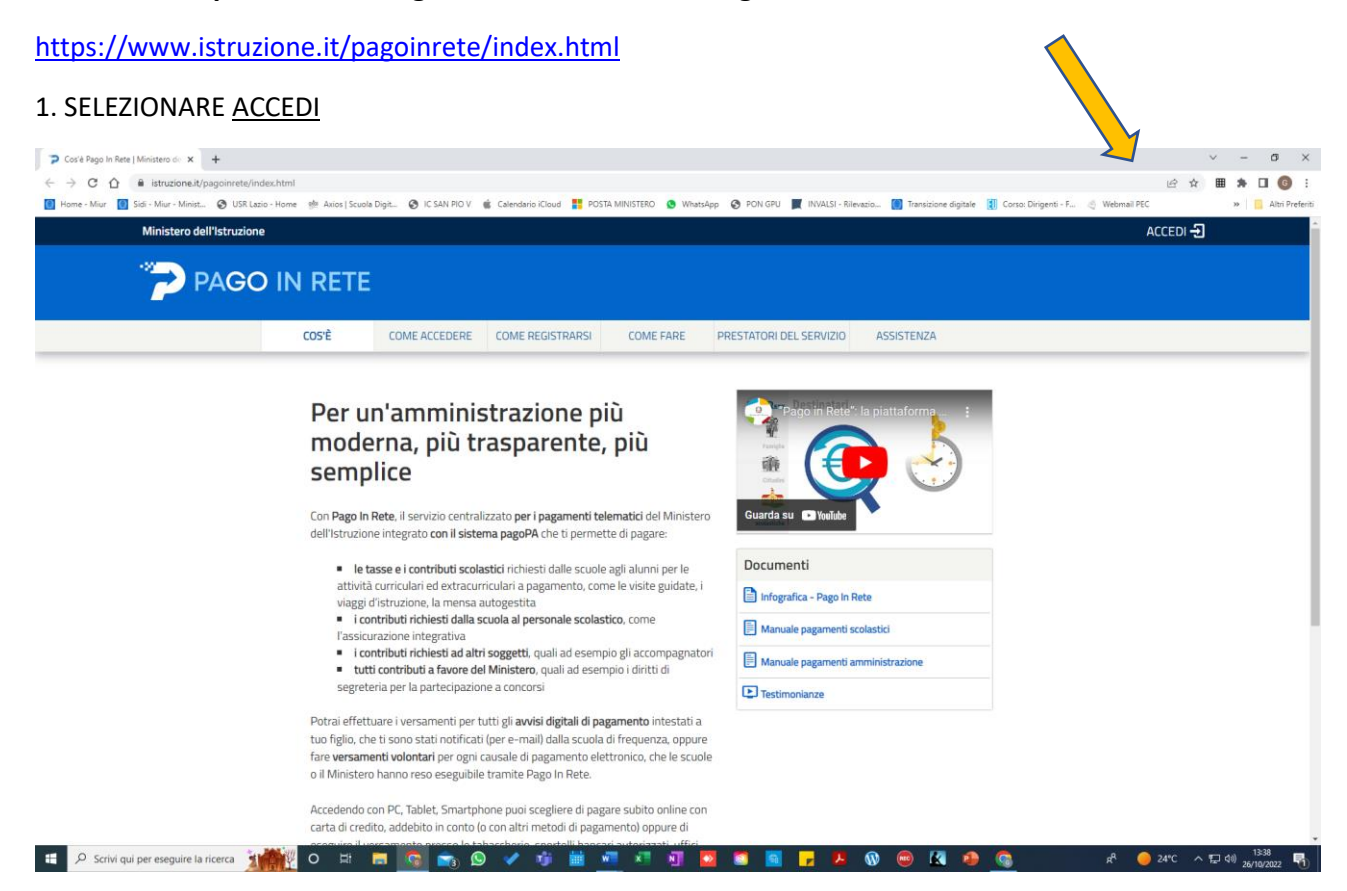

## 2. INSERIRE USERNAME E PASSWORD (SE REGISTRATI) OPPURE ACCEDERE CON SPID O CIE

| Ministero dell'Istruzione × +                                                                                  |                                                                                    | · - σ                                                                                                    |
|----------------------------------------------------------------------------------------------------|------------------------------------------------------------------------------------|----------------------------------------------------------------------------------------------------|
| ← → C 🏠 🔒 iam.pubblica.istruzione.it/iam-ssum/sso/login?goto=https%3A%2F%2Fpag                                 | joinrete.pubblica.istruzione.it%3A443%2FPars2Client-user%2F                        | 여 순 ☆ 🖩 🖈 🖬 🌀                                                                                                    |
| 🚺 Home - Miur 🚺 Sidi - Miur - Minist 🛞 USR Lazio - Home 🔮 Axios   Scuola Digit 🛞 IC SAN Pl<br>Governo Italiano | O V 🤹 Calendario Kloud 🚦 POSTA MINISTERO 🔮 WhatApp 🚷 PON GPU 🧮 INVALSI - Rilevazio | 🚺 Transizione digitale 🐧 Corso: Dirigenti - F 🍕 Webmail PEC 🛛 😕 📙 Altri Pre                                         |
| Ministero dell'Istruzione                                                                                      |                                                                                    |                                                                                                    |
|                                                                                                    | Login                                                                              |                                                                                                    |
|                                                                                                    | Regole di accesso dal 01/10/2021                                                   |                                                                                                    |
|                                                                                                    | Username: Campo "Username" obbligatorio Inserisci il tuo username                  |                                                                                                    |
|                                                                                                    | Password: Campo "Password" obbligatorio Inserisci la password                      |                                                                                                    |
|                                                                                                    | ENTRA                                                                              |                                                                                                    |
|                                                                                                    | OPPURE                                                                             |                                                                                                    |
|                                                                                                    | Entra con SPID Approfondisci SPID                                                  |                                                                                                    |
|                                                                                                    | Entra con CIE     Approfondisci CIE                                                |                                                                                                    |
|                                                                                                    | Login with eIDAS     Learn more about eIDAS                                        |                                                                                                    |
|                                                                                                    | sped√   ◎ AgID <sup>territor</sup><br>Sei un nuovo utente? Registrati              |                                                                                                    |
| 🐮 🔎 Scrivi qui per eseguire la ricerca 👬 🙀 💿 🛱 🧰 🛜                                                             | , 🕒 🗸 🤹 🛗 🖏 🛪 🗐 🧧 📴 📓 🗾 😕 🔞                                                        | ا روزین میں اور میں میں اور میں اور میں اور میں اور اور میں اور اور اور میں اور اور اور اور اور اور اور اور اور اور |

### 3. SELEZIONARE "VAI A PAGO IN RETE SCUOLE"

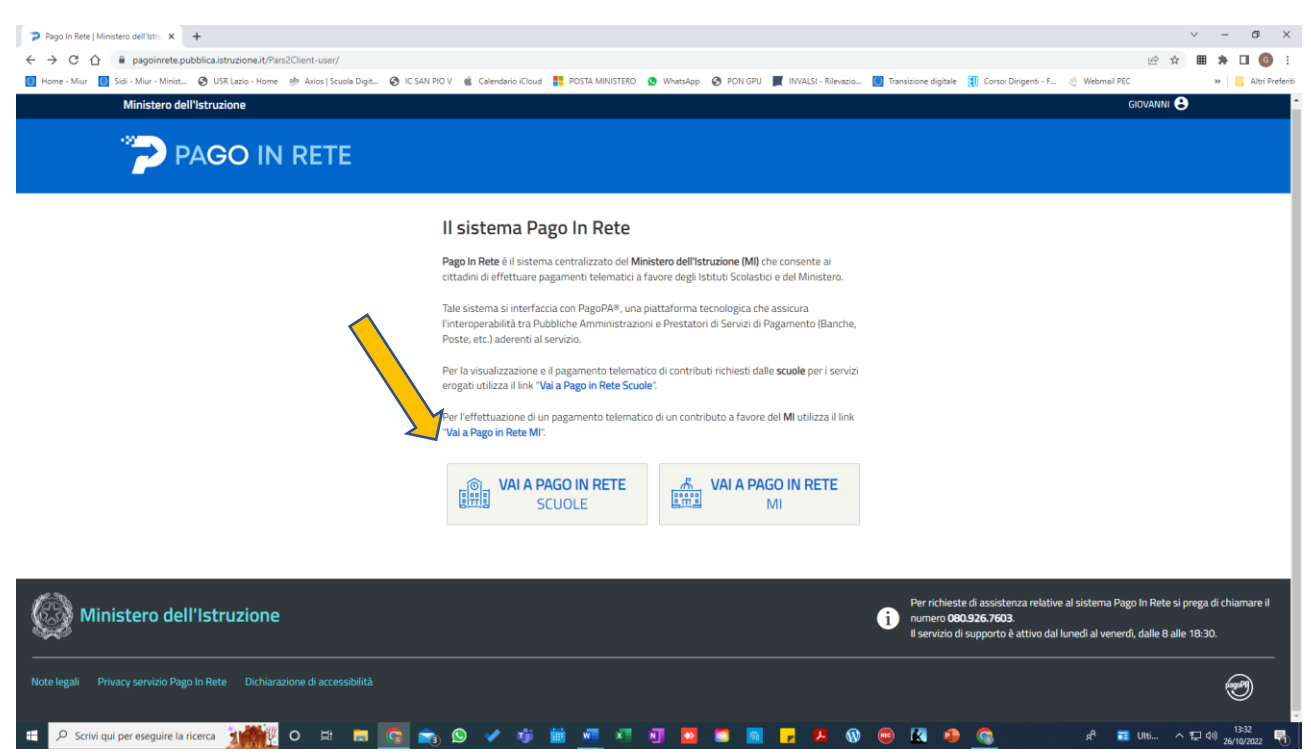

## 4. SELEZIONARE VERSAMENTI VOLONTARI

| Pago In Rete   Ministero dell'Istro × +                   |                                                                                                    | ~ - o ×                                             |
|-----------------------------------------------------------|----------------------------------------------------------------------------------------------------|-----------------------------------------------------|
| ← → C ☆ @ pagoinrete.pubblica.istruzione.it/parsWeb       | /                                                                                                    | 🖻 🖈 🖩 🏚 🖬 🔞 🗄                                       |
| 🕘 Home - Miur 📵 Sidi - Miur - Minist 😵 USR Lazio - Home 👾 | Axios   Scuola Digit 🗞 IC SAN PIO V 🍿 Calendario iCloud 🚦 POSTA MINISTERO 🧕 WhatsApp 🔇 PON GPU 📕 INVALSI - Rilevazio 📓 Transizione digitale 関 Corso:                                                                                                    | Dirigenti - F 🍕 Webmail PEC 🛛 🔹 📋 Altri Preferiti   |
|                                                           |                                                                                                    |                                                     |
|                                                           | PAGO IN RETE                                                                                                    |                                                     |
|                                                           |                                                                                                    |                                                     |
|                                                           | Home Versamenti volontari Visualizza pagamenti Gestione consensi Richiedi assistenza Giovanni Simoneschi 🔒                                                                                                    |                                                     |
| 000                                                       |                                                                                                    | $\bigcirc \bigcirc \bigcirc \bigcirc$               |
| $\circ \circ \circ$                                       | Interna Pago In Rete consente la visualizzazione e il pagamento degli avvisi telematici, relativi a tasse e<br>contributi scolastici, emessi dalle segreterie scolastiche per gli alunni frequentanti. Con Pago In Rete è possibile<br>anche eseguire versamenti violotaria i favore degli sistuti scolastici.                                                     | $\rangle \circ \circ \circ$                         |
| $\circ$ $\circ$ $\diamond$                                | Portar visualizzare gli avvisi telematici di pagamento emessi dagli istituti di freguenza per gli alumi associati dalle<br>scuole al tuo profilo. In caso di mancata visualizzazione degli avvisi contatta l'istituto scolastico di freguenza<br>deflatunno, per comunicare le eventuali informazioni mancanti per l'associazione. Per ogni aluno associato al tuo |                                                     |
|                                                           | profilo riceveral dal sistema sulla tua casella di posta elettronica personale sia le notifiche degli avvisi telematici di<br>pagamento emessi dalla scuola di frequenza dell'aluno che le notifiche dei pagamenti che sono stati eseguiti con<br>Pago in Rete Potrai inottre scaricare direttamente dall'applicazione di pagamento valida per eventuali           | $\rangle \circ \circ \circ$                         |
| $\circ \circ \circ$                                       | detrazioni fiscali.<br>Per maggiori dettagli è possibile consultare il <u>Manuale Utente</u> e visionare le <u>EAQ</u> .                                                                                                    |                                                     |
|                                                           |                                                                                                    | $\rangle \circ \circ \circ$                         |
| $\circ \circ \circ$                                       |                                                                                                    |                                                     |
|                                                           |                                                                                                    | $\rangle \circ \circ \circ$                         |
| $\circ \circ \circ$                                       |                                                                                                    |                                                     |
|                                                           | 🥨 Ministero dell'Itnuxione 🛛 🕬                                                                                                    |                                                     |
| 🗧 🔎 Scrivi qui per eseguire la ricerca 🕺 🚺                | 😑 🛤 🔽 🚓 와 🖌 🤹 🛄 💶 💷 🖓 🔯 🛤 💁 🧠                                                                                                    | د¶ <sup>4</sup> 🖬 Ulti ∧ 🔛 ⊄0) 1≥33<br>26/10/2022 🖏 |

# 5. INDIVIDUARE LA SCUOLA INSERENDO <u>IL CODICE MECCANOGRAFICO **RMIC8GKOOT**</u> OPPURE <u>SELEZIONARE</u> <u>REGIONE E SCUOLA</u>

| Page In Reta Ministere dell'atti x +                                                                                                    | ~ - o ×                                                |
|----------------------------------------------------------------------------------------------------|--------------------------------------------------------|
| ← → C ① ⓐ pagoimete pubblica.istruzione.it/parsWeb/ricercaScuola                                                                                                    | ピ☆ ■ 券 □ ⑥ :                                           |
| 🔢 Home - Mur 🔳 Sci - Mur - Minist 😮 USR Lazio - Home 🍿 Anica   Scuola Digle 🔇 IC SAN PO V 🎕 Calendario Cloud 🚼 POSTA MINISTERO 🕲 WhatsApp 📀 PON GPU 🜉 RIVALSI - Rievasio 👔 Transitione digitale 💈 Co                                                                                                    | rso: Dirigenti - F 🦪 Webmail PEC 🛛 😕 📙 Altri Preferiti |
| PAGO IN RETE                                                                                                    |                                                        |
| Home Versamenti volontari Visualizza pagamenti Gestione consensi Richiedi assistenza Giovanni Simoneschi Area riservata   Esci                                                                                                    | L .                                                    |
| Construction        Construction        Construction     Construction <td></td> |                                                        |
| Q. Ministere dell'Itensione                                                                                                    |                                                        |
| 💷 🔎 Scrivi qui per eseguire la ricerca: 🧊 🙀 🗿 🖂 🛤 👩 🐑 🕲 🖌 🤴 🕍 🖬 💆 🖉 🧶 🧕                                                                                                    | ポ <sup>ロ</sup> 🚽 DOW ヘ 日 (4) 13-33<br>26/10/2022 🖣     |

6. APPARE L'ELENCO DEI VERSAMENTI VOLONTARI POSSIBILI. FRA CUI APPARIRANNO I SEGUENTI:

"assicurazione integrativa a.s. 2022/2023"

"contributo volontario a.s. 2022/2023"

|                                                       |                                                                                                    | - <b>A</b> V                                      |
|-------------------------------------------------------|----------------------------------------------------------------------------------------------------|---------------------------------------------------|
| Pago in Rete   Ministero dell'Istro X +               |                                                                                                    |                                                   |
| ← → C () ■ pagoinrete.pubblica.istruzione.it/parsWeb, | ritereascuola<br>Ania I Sunda Maria - Maria SAN DIO V. 着 Calendraia Zinari 📕 2007A NUNICITED - 🍙 Nanadare - 🖓 DON COIL 📕 DUNISI - Dimenia - 🎯 Terminiane disibulo - 🕅 Cener Duine |                                                   |
| Hume Wild Sidi Wild Wild Wilds and State              | киов закова иди 🥑 к. зна но к 🐞 Caencario клово 📷 гозин инизтеко 🔮 мпаскур 🥃 гол ого 🗰 пликат-кленало 🔯 папьлоле офлае 🐧 созолопуе                                                | Autricient                                        |
|                                                       |                                                                                                    |                                                   |
|                                                       | PAGO IN RETE                                                                                                    |                                                   |
|                                                       | Olavanni Simonaschi 🕳                                                                                                    |                                                   |
|                                                       | Home Versamenti volontari Visualizza pagamenti Gestione consensi Richiedi assistenza Area riservata   Esci                                                                        |                                                   |
| $\bigcirc \bigcirc \bigcirc \bigcirc$                 | Versamenti volontari - ricerca scuola                                                                                                    |                                                   |
|                                                       | In questa pagna puol ricercare una scuola aderente a PagoPA per visualizzare i versamenti seguibili con il servicio Pago in Rele e procedere al pagamento telematico.             |                                                   |
|                                                       | Regione Codice meccanografico Seleziona BMCCGGK0T                                                                                                    |                                                   |
| $\bigcirc \bigcirc \bigcirc \bigcirc$                 | Cerca                                                                                                    |                                                   |
|                                                       | (Elenco scuole                                                                                                    |                                                   |
|                                                       | Lista delle scuole aderenti a pagoPA per le quali è possibile effettuare un versamento telematico con il servizio Pago In Rete                                                    |                                                   |
|                                                       | CODICE MECCANOGRAFICO                                                                                                    |                                                   |
|                                                       | RMIC8GK00T I.C. LARGO S PIO V L.GO S PIO V 20, ROMA (RM)                                                                                                    |                                                   |
|                                                       | Carocele Chard                                                                                                    | $\cdot \circ \circ \circ$                         |
| $\circ \circ \circ$                                   |                                                                                                    | $\bigcirc \bigcirc \bigcirc \bigcirc$             |
|                                                       |                                                                                                    |                                                   |
| $\bigcirc \bigcirc \bigcirc \bigcirc$                 |                                                                                                    | 0 0 0                                             |
|                                                       | Dinistero dell'Itrusione                                                                                                    |                                                   |
| 🖶 🔎 Scrivi qui per eseguire la ricerca 🕺 🔍 O          | i i i i i i i i i i i i i i i i i i i                                                                                                    | x <sup>R</sup> 🛃 DOW ∧ 🗊 40) 1833<br>26/10/2022 🖏 |

# 7. SELEZIONARE LA <u>LENTE</u>

# SI APRIRA' UN'ALTRA SCHERMATA. SELEZIONARE IL SIMBOLO "€" E SEGUIRE LE ISTRUZIONI.

Per ogni chiarimento è possibile chiedere alla sig.ra Alessandra Sollevamenti tel. 06/66000096 (int. 6)